## Zwei-Faktor-Authentifizierung

Anleitung Login mit financeIDENT

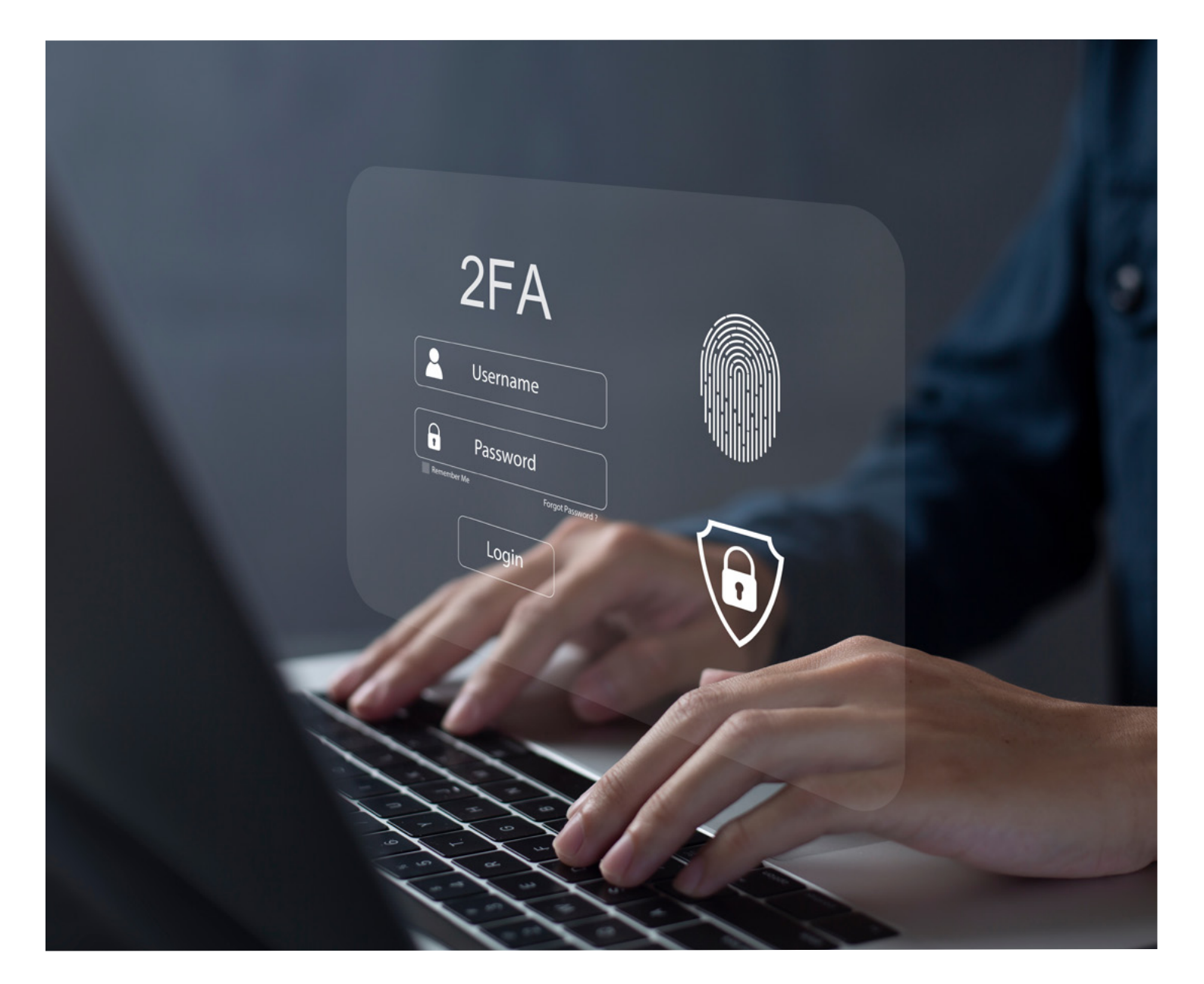

## Hinterlegung einer Mobilfunknummer für den Passwortvergabeprozess und financeIDENT (2-Faktor-Authentifizierung)

Für den Passwortvergabeprozess und die Verwendung von financelDENT (2-Faktor-Authentifizierung) ist es zwingend erforderlich, eine **Mobilfunknummer** in den Stammdaten zu hinterlegen.

Die Mobilfunknummer kann seit dem 01.08.2023 nur noch von Ihrem Finanzberater im System hinterlegt werden. Falls dies nicht der Fall ist, wenden Sie sich bitte an Ihren Ansprechpartner.

## financeIDENT - Einrichtung und Verwendung

Damit ein Login in die FinanceCloud / FinanceApp bei aktiver 2-Faktor-Authentifizierung weiterhin möglich ist, bedarf es der Installation der financelDENT App auf dem Smartphone (iOS / Android).

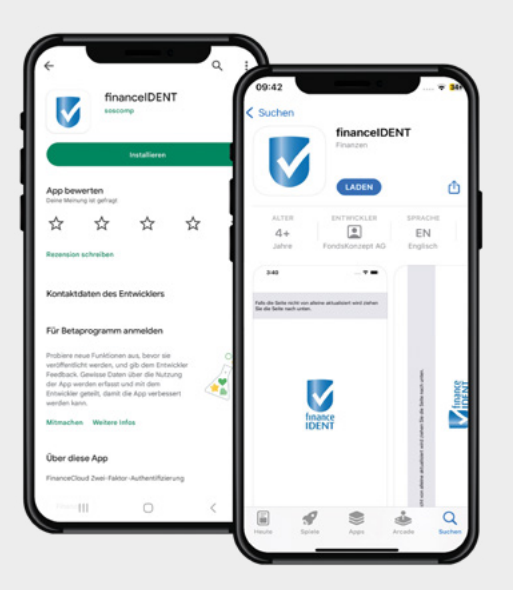

Öffnen Sie den AppStore (iOS) oder Google Play (Android) auf Ihrem Smartphone und suchen Sie nach der financelDENT App.

Alternativ können Sie einen der hier hinterlegten QR-Codes mit Hilfe Ihrer Smartphone Kamera scannen.

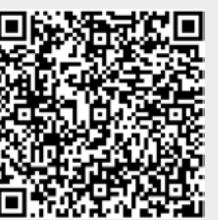

Linkg zu Google Play (Android)

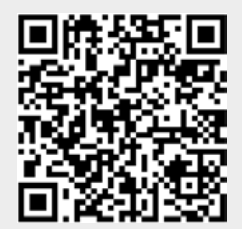

Link zu AppStore (iOS)

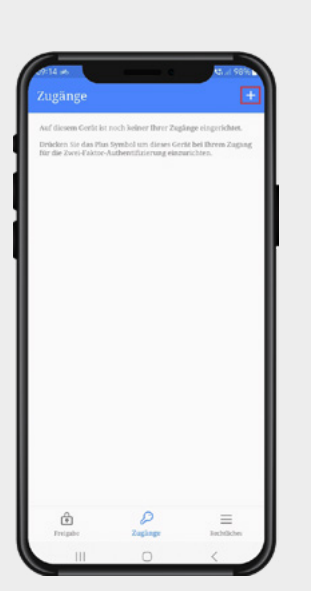

Öffnen Sie die heruntergeladene App und klicken Sie oben rechts auf das Plus-Symbol, um einen neuen Zugang einzurichten.

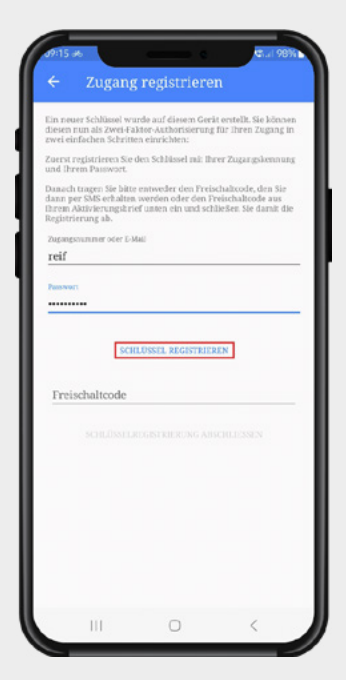

## 3

Tragen Sie Ihre Zugangsnummer oder E-Mailadresse und Ihr Kennwort ein, mit dem Sie sich in die FinanceCloud / FinanceApp einloggen möchten.

Bei Verwendung von E-Mailadressen als Login:

Bitte beachten Sie, dass Sie bei mehrfacher Hinterlegung Ihrer E-Mailadresse in verschiedenen Zugängen, Ihre Zugangsnummer verwenden müssen, da sonst keine eindeutige Zuordnung möglich ist.

Anschließend tippen Sie auf "Schlüssel registrieren".

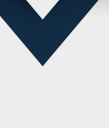

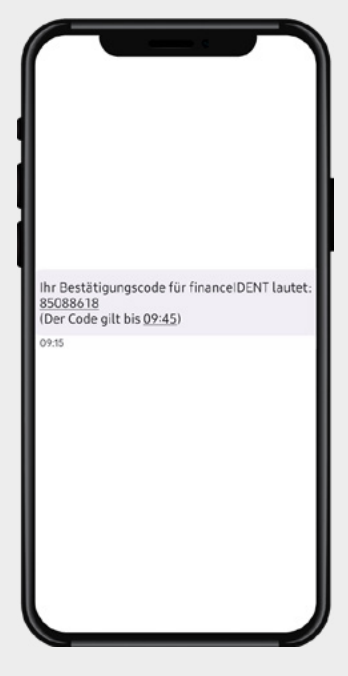

Im Anschluss erhalten Sie eine SMS auf Ihr Smartphone, in dem der hier benötigte Freischaltcode genannt wird.

Tragen Sie diesen in der App-Maske ein und schließen Sie die Einrichtung des Zugangs per Tipp auf "Schlüsselregistrierung abschließen" ab.

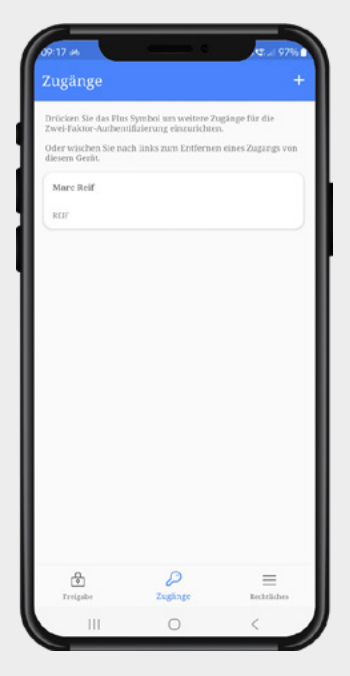

Der Zugang wurde erfolgreich hinterlegt, **5.** Der Zugang wurde entrig einer einem Login in die FinanceCloud / Finance-App steht nun nichts mehr im Wege.

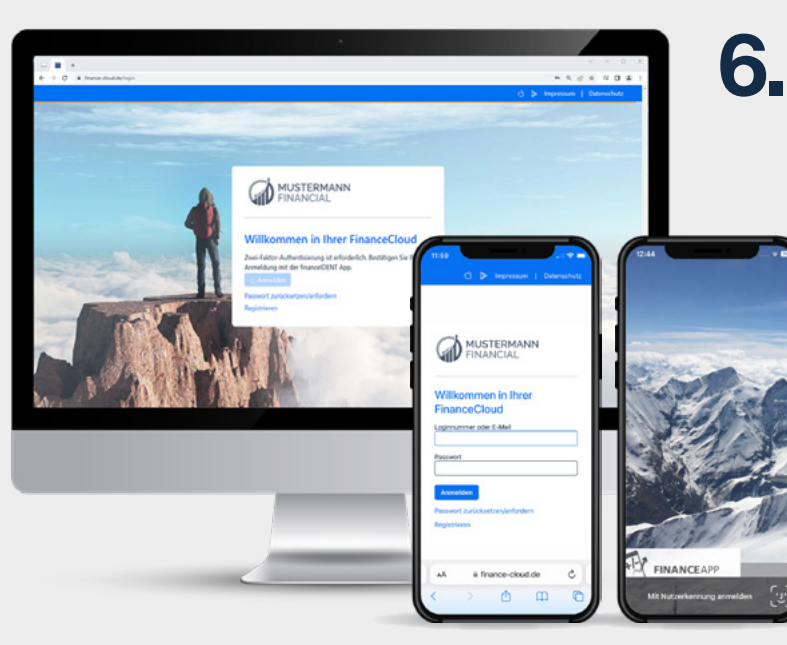

Wird nun ein Anmeldeversuch gestartet, nung und des Passwortes, der Verweis auf die financelDENT App.

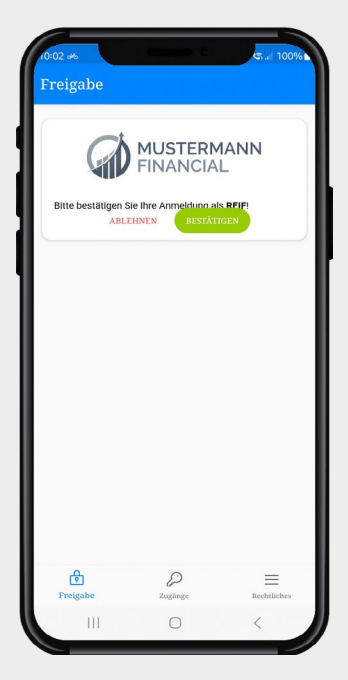

7.

Öffnen Sie die financelDENT App. Unter dem Menüpunkt "Freigabe" finden Sie nun die eben angesteuerte Bestätigungsaufforderung.

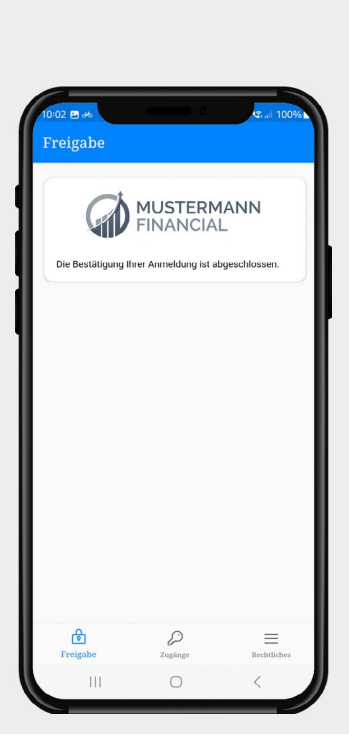

Nach der Bestätigung durch den Sicher-8 Nach der Destangung des Smartphones heitsmechanismus des Smartphones (Displaysperre-PIN, Face-ID, Fingerprint, Entsperrmuster) erhalten Sie die Anzeige, dass die Anmeldung abgeschlossen wurde.

> Sie werden im Browser automatisch weitergeleitet.

> Die App auf dem Smartphone können Sie nun schließen.